# 目錄

| 正取生線上報到-願意報到入學     | 2  |
|--------------------|----|
| 正取生線上報到-放棄入學資格     | 6  |
| <b>觜取生登記遞補意願作業</b> | 9  |
| <b>觜取生遞補報到</b>     | 11 |
| 放棄錄取.遞補資格作業        | 18 |

#### <mark>正取生線上報到-</mark>願意報到入學

- 1. 正取生應於規定時間內,上網進入考生專區執行網路報到登記作業
- 報考本校二系(所、組)以上者,如均獲錄取,僅能擇一系(所、組)辦理報到,報
   到後不得申請更改系(所、組)別。
- 點選「願意報到入學」表示願意報到入學之意願;點選「願意報到入學」者,需上傳 「身分證件正面」、「學歷證件」及「報到切結書」,資料上傳皆完成後,並按「確認報 到」,始為完成報到手續。
- 逾時未登錄或未完成報到手續,即視為自願放棄入學資格,其缺額由備取生依序遞 補,事後不得以任何理由要求補報到。
- 5. 登錄願意報到入學後,擬放棄入學資格者,應於報到當梯次公告完成報到名單後,始 得上網進入考生專區執行放棄入學資格作業,入學資格一經放棄,不得以任何理由要 求回復。

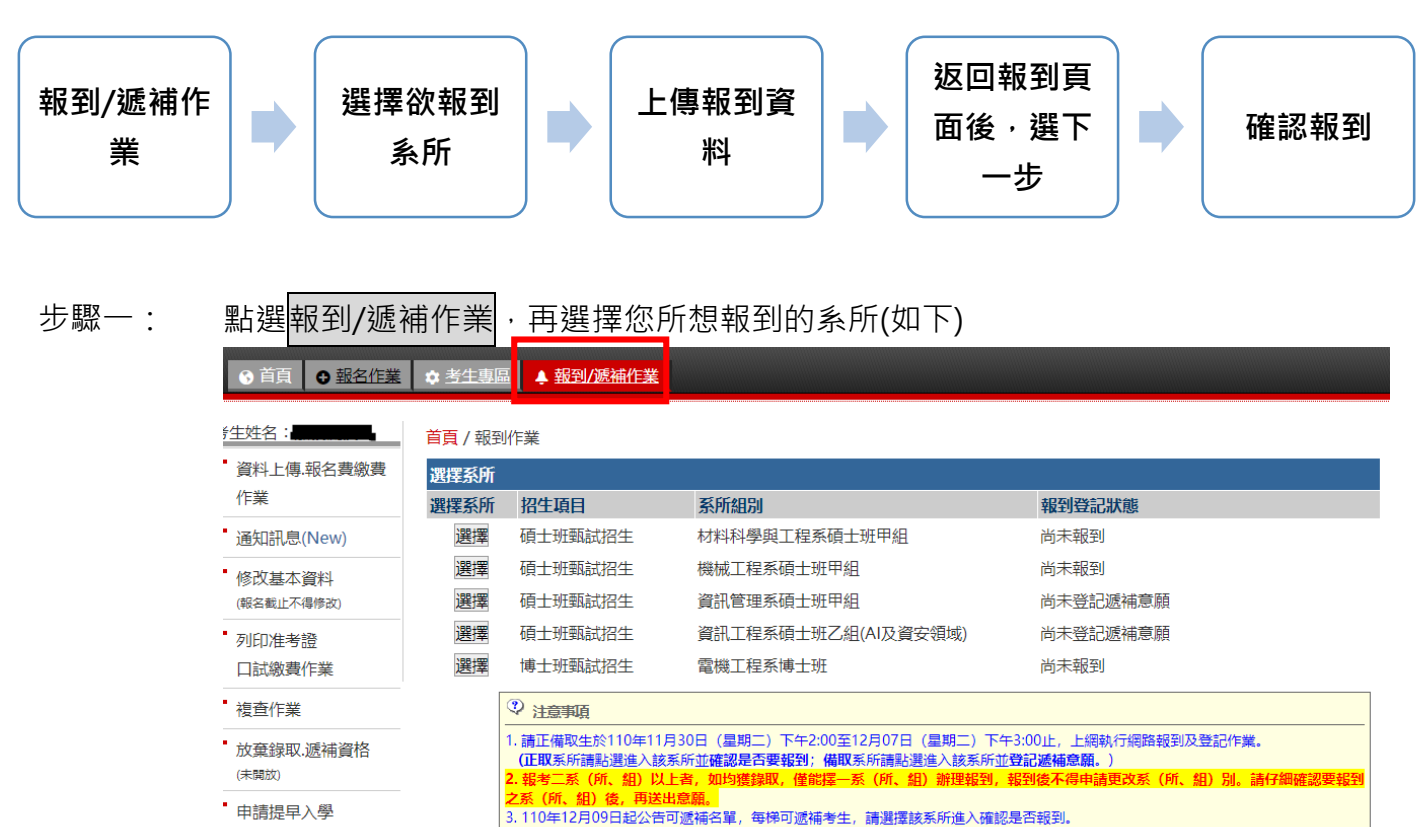

• 修改通訊資料

| 步驟二: | 點選願意報到                    | 的入學,進入上傳畫面,點選上傳報到文件。                                                                                                    |
|------|---------------------------|----------------------------------------------------------------------------------------------------|
|      | ③首頁 ● 報名作業                | ◆ 考生專區 ▲ 報到/滅補作業                                                                                                    |
|      | 資生姓名:<br>資料上傳.報名費繳費<br>作業 | <ul> <li>&lt;</li> <li></li> <li>#</li> </ul>                                                                                                    |
|      | 通知訊息(New)                 | □ <b>系所組別</b> :材料科學與工程系碩士班甲組                                                                                                    |
|      | 修改基本資料<br>(報名截止不得修改)      | 目前報到狀態: 尚未報到 回系所選單<br>願意報到入學 放棄入學資格                                                                                                    |
|      | •列印准考證<br>口試繳費作業          | 正取生網路報到及驗證:<br>一、報到日期: <u>110年11月30日(星期二)下午2:00至12月07日(星期二)下午3:00止,上網執行網路報到登記作業(網址:</u><br>http://www.ntust.edu.tw/111entrv1)                                                                                                    |
|      | 複查作業                      | 二、報考二系(所、組)以上者,如均獲錄取,僅能擇一系(所、組) 謝理報到,報到後不得申請更改系(所、組)別。<br>二、報考二系(所、組)以上者,如均獲錄取,僅能擇一系(所、組) 謝理報到,報到後不得申請更改系(所、組)別。                                                                                                    |
|      | ■ 放棄錄取.遞補資格<br>(未開放)      | 二、制度「副法律灯入学」、初期法律灯入学之志期、制度「以来入学費(目)、知识不以学者(日)、知识不以生入学費(日)、志期运行理论会出版(会出体)<br>更次,並不可以任何理由要求回復,請仔細核對您的意識及報到之系(所、組)後再送出。<br>四、上傳報到資料:需上傳1.「身分證件正面」。2.「報到切結書」。3.「畢業證書正本(本國學歷應繳驗中文版,應居畢業生請上<br>僅丟有註冊音之譽生證可110譽(古庭等1譽期在墨證明)」 4 注答小學歷範才 医墨爾瑟氏簡音等9百 上傳必錯發性 ※10同等墨力資 |
|      | 申請提早入學                    | 格磁市近而半年之手上區%1000年100年100年10月18日。100%7月4回%100年2月2日時間18日第20月1日8日。1880日9月2日<br>格報考者應另上傳同等學力證件(如修業證明、考試證書等)。※其他因身分所涉之相關法令所需上傳之資格證明(如現役軍人准<br>主義回 風公認書工士学)                                                                                                    |
|      | 修改通訊資料                    | う近辺、学力は雪に平安)。<br>五、資料上傳習完成後、並及「確認報到」,始為完成報到手續。                                                                                                    |
|      | 修改密碼                      | 八、週期不報到以無法上傳設行者,情為成黨總以實證(基準化行動以往內理由要來補強到),其歐額由同系組之備取主依許應補。<br>七、 <mark>繳驗之讀件若與網路報名填列之資料不符者,取消錄取資格。</mark>                                                                                                    |
|      |                           | ◆ 考生專區 ▲ 報到/派補作業                                                                                                    |
|      |                           | <<< 網路報2 ▶>>                                                                                                    |
|      | ght philosing<br>作業       | □ <b>准考證號:</b> 103100189<br>□ <b>錄取結果:</b> 機械工程系碩士班甲組正取第25名                                                                                                    |
|      | 通知訊息(New)                 | □ 請您辦理網路報到作業:                                                                                                    |
|      | 修改基本資料<br>(報名截止不得修改)      | *是否報到: ◎ 報到<br>○ 放棄入學資格                                                                                                    |
|      | •列印准考證<br>口試繳費作業          |                                                                                                    |
|      | • 複查作業                    |                                                                                                    |
|      | 放棄錄取.遞補資格     (尚未開放)      |                                                                                                    |
|      | 申請提早入學                    |                                                                                                    |
|      | • 修改通訊資料                  |                                                                                                    |
|      | 修改密碼                      | <ul> <li>         、</li></ul>                                                                                                    |
|      | • 登出                      | 四、 論明未報到或無法上傳證件者。根2.放金錄取登拾(事後不得以任何理由要求補報到),其缺額由同系組之備取生依序遞補。<br>五、 上傳之證件若與網路報名填列之資料不符者,取消換取資格。                                                                                                    |
|      |                           | 取消 下一步                                                                                                    |

步驟三:

進入上傳畫面·請依規定完成文件上傳;完成上傳者·該文件項目右邊會顯示完成。完成所有文件上傳後·請點選左上角回報到首頁·繼續完成報到手續。

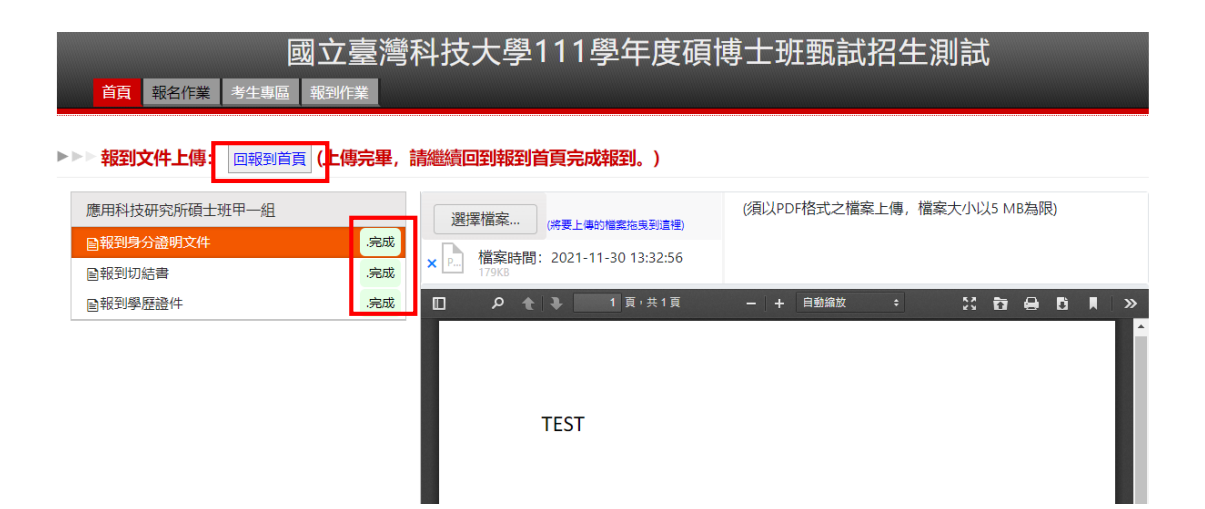

| 步驟四: | 已完成上傳者                                                                                                    | 音·會顯示已上傳完成·即可點選下一步·確認後請點選我確認要報                                                                                                    |
|------|----------------------------------------------------------------------------------------------------|----------------------------------------------------------------------------------------------------|
|      | 到·送出後個                                                                                                    | 更完成報到手續且無法異動報到狀態。                                                                                                    |
|      | ●首頁 + 報名作業                                                                                                    | ◆考生專區 ▲ 報刊/族補作業                                                                                                    |
|      | <ul> <li>皆生姓名:</li> <li>資料上傳:報名費繳費</li> <li>作業</li> <li>通知訊息(New)</li> <li>修改基本資料</li> <li>(報名截止不得修改)</li> </ul> | <ul> <li>▲ 《網路報2] ▶▶▶</li> <li>□ 准考證號:105500017</li> <li>□ 錄取結果: 營建工程系碩士班戊組(資訊科技組)正取第7名</li> <li>□ 請您辦理網路報到作業:</li> <li>*是否報到: ● 報到</li> <li>○ 放棄入學資格</li> </ul> |
|      | •列印准考證<br>口試繳費作業                                                                                                 | 上傅報到文件: <u>上傅報到文件</u> 已上傅完成!                                                                                                    |
|      | ·<br>複查作業                                                                                                    |                                                                                                    |
|      | 放棄錄取.遞補資格     (尚未開放)                                                                                             |                                                                                                    |
|      | • 申請提早入學                                                                                                    |                                                                                                    |
|      | 修改通訊資料                                                                                                    |                                                                                                    |
|      | 修改密碼                                                                                                    | 二、司运,局部已知为少学,这小师总和我为少学之志派,司运,问来入学其行,,引这小师关系少学其行,志派送供理600之山设设而12支<br>改,並不可以任何理由要求回復,請確認论的意識後再送出。<br>二 一婆出,唐號会市场。 坑佑 「海秘感到」 始為会成認到手續                               |
|      | • 登出                                                                                                    | 四、逾期未銀到或無法上債濟件者,與為放棄錄取資格(事後不得以任何理由要求補銀到),其缺額由同系組之備取生依房遞補。<br>五、上債之證件若與網路報名填列之資料不符者,取消錄取資格。                                                                       |
|      |                                                                                                    | 取消 下一步                                                                                                    |
|      |                                                                                                    | ◆考生專區 ▲ 報到/感袖作業                                                                                                    |
|      | 考生姓名<br>· 資料上傳報名費繳費<br>作業                                                                                        | <<< 網路報記 ▶▶▶                                                                                                    |
|      | • 通知訊息(New)                                                                                                    |                                                                                                    |
|      | <ul> <li>修改基本資料</li> <li>(報名截止不得修改)</li> </ul>                                                                   | 送出後,便無法再異動報到狀態。報考二系(所、組)以上者,如均獲錄取,僅能還一系(所、組)辦理報到,報到後不得申請更改<br>系(所、組)別。                                                                                           |
|      | • 列印准考證<br>口試繳費作業                                                                                                | 取消 我確認要報到                                                                                                    |

#### 註:若未完成文件上傳者,無法進行報到作業(如下圖)

| ⓒ 首頁 → 報名作業          | ◆考生專區 ▲ 報到/遞補作業          |
|----------------------|--------------------------|
| 生姓名:                 |                          |
| 資料上傳.報名費繳費<br>作業     | 尚未完成上傳報到文件,無法辦理報到!       |
| 通知訊息(New)            |                          |
| 修改基本資料<br>(報名截止不得修改) | ✓ 止以常設確認 送出後,便無法再異動報到狀態。 |
| 列印准考證<br>口試繳費作業      | 取消                       |
| 複查作業                 |                          |

#### 白代纪女上颐 可从却到事西本的却到此终 步驟五:

| 完成所有步驟 | ·可於報到畫面查詢報到狀態 |
|--------|---------------|
|        |               |

| ③ 首頁 ● 報名作業               | ◆考生專區 ▲ 報到/應補作業                                                                                                    |
|---------------------------|----------------------------------------------------------------------------------------------------|
| 学生姓名:<br>資料上傳.報名費繳費<br>作業 | 異動完成!<br>◀◀◀ 網路報到▶▶▶                                                                                                    |
| 通知訊息(New)                 |                                                                                                    |
| 修改基本資料<br>(報名截止不得修改)      | □ <b>系所組別</b> :材料科學與工程系碩士班甲組<br>□ 目前報到狀態: 報到 回系所選單                                                                                                    |
| 列印准考證<br>口試繳費作業           | 正取生網路報到及驗證:<br>一、報到日期: <u>110年11月30日(星期二)下午2:00至12月07日(星期二)下午3:00止,上網執行網路報到登記作業(網址:</u><br>http://unux.ntuct.edu.tx/(11.entur1)                                                                                                   |
| 複查作業                      | □                                                                                                    |
| 放棄錄取.遞補資格<br>(尚未開放)       | 更成,业不可以任何理由要水回復,請確認認知息頗後再送出。<br>三、上傳報到資料: 需上傳1. [身分證件正面]。2. [報到切結書]。3. [畢業證書正本(本國學歷應繳驗中文版,應屆畢業生請上<br>傳蓋有註冊章之學生證或110學年度第1學期在學證明)]。 4.持境外學歷或大陸學歷請依簡章第9頁上傳必備證件。※1以同等學力資<br>按知文 亦同 」使可能見去發作。(400世報9月 大学認識的)。 21世紀日本(51世年7月8日本(51世年7月) |
| 申請提早入學                    | 俗報考者應另上傳同等學J證件(如修美證明、考試證書等)。※具他因身分所涉之相關法令所需上傳之質格證明(如現役單人准<br>考證明、學分證書正本等)。                                                                                                    |
| 修改通訊資料                    | 四、資料上傳皆完成後,並按「確認報到」,始為完成報到手續。<br>五、 <u>逾期未報到或無法上傳證件者,視為放金錄取資格(事後不得以任何理由要求補報到),其缺簡由同系組之備取生依序遞補。</u>                                                                                                    |
| 修改密碼                      | 六、報考二系(所、組)以上者,如均獲錄取,僅能擇一系(所、組)。<br>七、 <mark>繳驗之證件若與網路報名填列之資料不符者,取消錄取資格。</mark>                                                                                                    |

| ⓒ 首頁 ● 報名作業  | ✿ 考生專問  | ▲ 報到/遞補作業                                        |                                                                  |                            |
|--------------|---------|--------------------------------------------------|------------------------------------------------------------------|----------------------------|
|              | 首頁 / 報到 | 作業                                               |                                                                  |                            |
| ● 資料上傳.報名費繳費 | 選擇系所    |                                                  |                                                                  |                            |
| 作業           | 選擇系所    | 招生項目                                             | 系所組別                                                             | 報到登記狀態                     |
| •通知訊息(New)   | 選擇      | 碩士班甄試招生                                          | 材料科學與工程系碩士班甲組                                                    | 報到                         |
| • 修改基本資料     | 選擇      | 碩士班甄試招生                                          | 機械工程系碩士班甲組                                                       | 尚未報到                       |
| (報名截止不得修改)   | 選擇      | 碩士班甄試招生                                          | 資訊管理系碩士班甲組                                                       | 尚未登記遞補意願                   |
| 列印准考證        | 選擇      | 碩士班甄試招生                                          | 資訊工程系碩士班乙組(AI及資安領域)                                              | 尚未登記遞補意願                   |
| 口試繳費作業       | 選擇      | 博士班甄試招生                                          | 電機工程系博士班                                                         | 尚未報到                       |
| • 複查作業       |         | ジ注意事項                                            |                                                                  |                            |
| ■ 放棄錄取.遞補資格  |         | <ol> <li>請正備取生於110年11<br/>(正取系所請點選進入該</li> </ol> | 月30日(星期二)下午2:00至12月07日(星期二)下<br>系所並 <b>確認是否要報刊:借取</b> 系所讀點關進入該系所 |                            |
| (未開放)        |         | 2. 報考二系(所、組)以                                    | 上者,如均獲錄取,僅能擇一系(所、組)辦理報到                                          | ,報到後不得申請更改系(所、組)別。請仔細確認要報到 |
| 申請提早入學       |         | 之系(町、組)後, 再送<br>3.110年12月09日起公告                  | <mark>出意崩。</mark><br>可遞補名單,每梯可遞補考生,請選擇該系所進入確                     | 認是否報到。                     |
| 修改通訊資料       | L       |                                                  |                                                                  |                            |

#### 備註:

報考本校二系(所、組)以上者,如均獲錄取,僅能擇一系(所、組)辦理報到, 報到後不得申請更改系(所、組)別。

如考生已完成報到其中一個系所,另一系所便無法辦理報到,如下圖

| ∈ <b>X</b> | +        |     |           |      |                                                        |       |     |        |
|------------|----------|-----|-----------|------|--------------------------------------------------------|-------|-----|--------|
| ter1.a     | spx?back | (=1 |           |      |                                                        |       |     |        |
| o Web      | ex Meet  |     | Google 表單 | 表單回應 | entry6.ntust.edu.tw 顯示<br>您已報到其他条所組,無法再進行本条所之報到!<br>確定 | )奇摩字典 | 6 6 | 完整的貨幣換 |

## <mark>正取生線上報到-</mark>放棄入學資格

- 1. 正取生應於規定時間內,上網進入考生專區執行網路報到登記作業
- 點選「放棄入學資格」,則表示放棄入學資格,意願選項確認送出後便無法更改,並不可以任何理由要求回復,請確認您的意願後再送出。
- 逾時未登錄或未完成報到手續,即視為自願放棄入學資格,其缺額由備取生依序遞 補,事後不得以任何理由要求補報到。

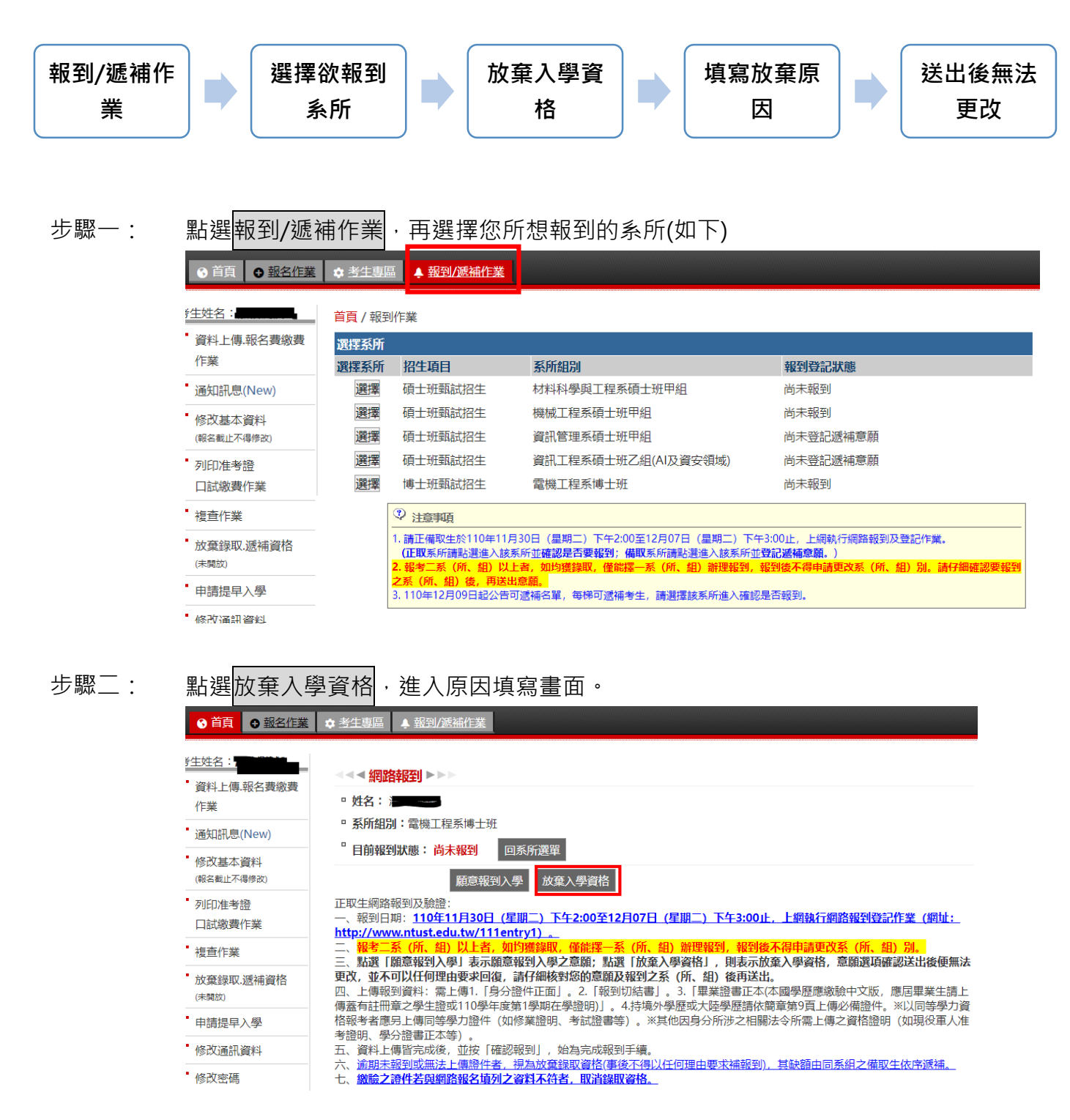

國立臺灣科技大學招生系統操作-線上報到/登記遞補意願/線上放棄等功能說明

| 步驟三: | 進入原因填寫                                 | 引書面・填寫完請選下一步。                                                                                                    |
|------|----------------------------------------|----------------------------------------------------------------------------------------------------|
|      | ⓒ首頁                                    | ◆ <u>考生惠區</u> ▲ 報到/該補作業                                                                                                    |
|      | 经生姓名:<br>資料上傳,報名表繳費<br>作業<br>通知訊息(New) | <ul> <li>▲&lt;</li> <li>網路報到</li> <li>&gt;&gt;&gt;&gt;</li> <li>線取結果: 電機工程系博士班正取第7名</li> <li>請您辦理網路報到作業:</li> <li>*是否報到: ● 報到</li> </ul> |
|      | 修改基本資料<br>(報名截止不得修改)                   | ◎ 放棄入學資格                                                                                                    |
|      | 列印准考證<br>口試繳費作業                        | *放棄原因: <sup>•</sup> 考上他校                                                                                                    |
|      | 複查作業                                   |                                                                                                    |
|      | 放棄錄取.遞補資格<br>(尚未開放)                    | 清儘量填寫以供參考。                                                                                                    |
|      | 申請提早入學                                 |                                                                                                    |
|      | 修改通訊資料                                 |                                                                                                    |
| -    | 修改密碼                                   | 二、                                                                                                    |
|      | 登出                                     | 二、其中上時最少600kg/並使「加加的4250」,AmpyOduk305時期<br>四、逾期未提到3萬正人備執件者,增益的変變觀取資格(軍後不得以任何理由要求補報到)。其缺額由同系組之備取生依療護補。<br>五、上傳之讀件若與網路報名填列之資料不符者,取消錄取資格。   |
|      |                                        | 取演 下一步                                                                                                    |

點選放棄入學資格後,則表示放棄入學資格,意願選項送出後便無法更改,並不可 步驟四: 以任何理由要求回復,請確認您的意願後再送出。

| ⑤ 首頁 ⊕ 報名作業                        | ◆ 考生事區 ▲ 報到/感袖作業                                                |
|------------------------------------|-----------------------------------------------------------------|
| 等生姓名: <b>《</b><br>資料上傳.報名費繳費<br>作業 | << 網路報到▶▶▶                                                      |
| 通知訊息(New)                          | ② 放棄報告題認                                                        |
| 修改基本資料<br>(報名截止不得修改)               | 點選「放棄入學資格」,則表示放棄入學資格,意願遵項送出後使無法更改,並不可以任何理由要求回復,請預認您的意願後再送<br>出。 |
| • 列印准考證<br>口試繳費作業                  | 取消 放棄入學資格                                                       |
| 複查作業                               |                                                                 |
| 前弃华町 减沸盗权                          |                                                                 |

# 步驟五: 完成所有步驟,可於報到畫面查詢報到狀態

| ● 首頁 ● 報名作業          | ◆ 考生專區 ▲ 報到/质袖作業                                                                                                    |
|----------------------|----------------------------------------------------------------------------------------------------|
|                      | 異動完成!                                                                                                    |
| 通知訊息(New)            | • 姓名: • • • • • • • • • • • • • • • • • • •                                                                                    |
| 修改基本資料<br>(報名截止不得修改) | <ul> <li>■ 系所組別:電機工程系博士班</li> <li>■ 目前報到狀態: 放棄報到(考上他校)</li> <li>■ 国系所選單</li> </ul>                                             |
| •列印准考證<br>口試繳費作業     | 正取生網路報到及驗證:<br>一、報到日期: <u>110年11月30日(星期二)下午2:00至12月07日(星期二)下午3:00止,上網執行網路報到登記作業(網址:</u><br>http://www.new.edu.to./111.netm1)   |
| • 複查作業               |                                                                                                    |
| ■ 放棄錄取.遞補資格          | 二、點選「關島報到入學」表示關島報到入學之是關;點選「放棄入學資格」,則表示放棄入學資格,是關選項確認送出後便無法<br>更改,並不可以任何理由要求回復,請仔細核對您的意願及報到之系(所、組)後再送出。                          |
| 申請提早入學               | 四、上傳報到資料:需上傳1.1身分證件止面1。2.1報到切結書1。3.1畢業證書止本(本國學歷應繳驗中又版,應因畢業生請上<br>傳蓋有註冊章之學生證或110學年度第1學期在學證明)]。4.持境外學歷或大陸學歷請依簡章第9頁上傳必備證件。※以同等學力資 |
| 修改通訊資料               | 格報考者應另上傳同等學力證件(如修業證明、考試證書等)。※其他因身分所涉之相關法令所需上傳之資格證明(如現役軍人准<br>考證明、學分證書正本等)。                                                     |
| 修改密碼                 | 五、資料上傳皆完成後,並按「確認報到」,始為完成報到手續。<br>六、 <u>逾期未報到或無法上傳證件者,視為放棄錄取資格(事後不得以任何理由要求補報到),其缺額由同系組之備取生依序遞補。</u>                             |
| • 登出                 | 七、繳驗之證件若與網路報名填列之資料不符者,取消錄取資格。                                                                                                  |

| ⑤ 首頁 ● 報名作業        | ✿ 考生專問               | ↓報到/遞補作業                                                                                                    |                     |          |  |
|--------------------|----------------------|----------------------------------------------------------------------------------------------------|---------------------|----------|--|
| 往姓名:               | <mark>首頁</mark> / 報到 | 作業                                                                                                    |                     |          |  |
| 資料上傳.報名費繳費         | 選擇系所                 |                                                                                                    |                     |          |  |
| 作業                 | 選擇系所                 | 招生項目                                                                                                    | 系所組別                | 報到登記狀態   |  |
| 通知訊息(New)          | 選擇                   | 碩士班甄試招生                                                                                                    | 材料科學與工程系碩士班甲組       | 報到       |  |
| 修改其木資料             | 選擇                   | 碩士班甄試招生                                                                                                    | 機械工程系碩士班甲組          | 尚未報到     |  |
| (報名截止不得修改)         | 選擇                   | 碩士班甄試招生                                                                                                    | 資訊管理系碩士班甲組          | 尚未登記遞補意願 |  |
| 列印准考證              | 選擇                   | 碩士班甄試招生                                                                                                    | 資訊工程系碩士班乙組(AI及資安領域) | 尚未登記遞補意願 |  |
| 口試繳費作業             | 選擇                   | 博士班甄試招生                                                                                                    | 電機工程系博士班            | 放棄報到     |  |
| 複查作業               | [                    | ② 注意事項                                                                                                    |                     |          |  |
| 放棄録取.遞補資格<br>(未開放) |                      | -<br>1. 請正備取生於110年11月30日(星期二)下午2:00至12月07日(星期二)下午3:00止,上網轨行網路報到及登記作業。<br>(正取系所請點選進>該系所並確認是否要報知)備取系所請點選進人該系所过聲記遞稱章額。)<br>2. 報考二系(所、組)以上者,如均獲錄取,僅能握一系(所、組)辦理報到,報到後不得申請更改系(所、組)別,請仔細確認要報到 |                     |          |  |
| 申請提早入學             |                      | 之系(所、組)後,再送出意語。<br>3.110年12月09日起公告可號補名單,每梯可遞補考牛,讓算擇該系所准入確認是否認到。                                                                                                    |                     |          |  |
| 修改诵訊資料             | L                    |                                                                                                    |                     |          |  |

# 備取生登記遞補意願作業

- 備取生應於規定時間內上網進入老生專區執行「網路登記」作業,以表示等候遞補之 意願,逾時未登錄及確認遞補意願,以放棄遞補資格論。登錄遞補意願後,擬放棄遞 補資格者,應上網進入老生專區執行放棄遞補資格作業,遞補資格一經放棄,不得以 任何理由要求回復。
- 2.

| <b></b> |                                                           |                     |                                                                                                    |                                                                              |                                                           |                         |  |  |
|---------|-----------------------------------------------------------|---------------------|----------------------------------------------------------------------------------------------------|------------------------------------------------------------------------------|-----------------------------------------------------------|-------------------------|--|--|
| 步驟一:    | 點選報到/遞                                                    | 補作業                 | <i>、</i> 再選擇                                                                                                    | 您所想登記遞補意願的                                                                   | ]系所(如下)                                                   |                         |  |  |
|         | <ul> <li>③ 首頁</li> <li>● 報名作業</li> </ul>                  | <b>☆</b> 考生事[       | 區 ▲ 報到/遞補作業                                                                                                    |                                                                              |                                                           |                         |  |  |
|         |                                                           |                     |                                                                                                    |                                                                              |                                                           |                         |  |  |
|         |                                                           | 自負/報知               | 則作業                                                                                                    |                                                                              |                                                           |                         |  |  |
|         | 貞什工時·取白夏淑員<br>作業                                          | 選擇系所                | 切件语曰                                                                                                    | ت ۲۶۶۶<br>۲۶۶۶                                                               | *1221129年コリヤ会に                                            |                         |  |  |
|         | · 译句印 自(Now)                                              | 選擇                  | <b>指生現日</b><br>荷士班報試招生                                                                                                    | <b>於川組列</b><br>材料科學開工程系積十班田組                                                 | *版型)全市の水想<br>                                             |                         |  |  |
|         |                                                           | 選擇                  | 碩士班載試招生                                                                                                    | 機械工程系碩十班甲組                                                                   | 尚未報到                                                      |                         |  |  |
|         | 修改基本資料<br>(報名截止不得修改)                                      | 選擇                  | 碩士班甄試招生                                                                                                    | 資訊管理系碩士班甲組                                                                   | 尚未登記遞補意願                                                  |                         |  |  |
|         | 列印准考證                                                     | 選擇                  | 碩士班甄試招生                                                                                                    | 資訊工程系碩士班乙組(AI及資安領域)                                                          | 尚未登記遞補意願                                                  |                         |  |  |
|         | 口試繳費作業                                                    | 選擇                  | 博士班甄試招生                                                                                                    | 電機工程系博士班                                                                     | 放棄報到                                                      |                         |  |  |
|         | • 複查作業                                                    |                     | ② 注意事項                                                                                                    |                                                                              |                                                           |                         |  |  |
|         | <ul> <li>放棄錄取.遞補資格</li> <li>(未開放)</li> </ul>              |                     | <ol> <li>請正備取生於110年11月30日(農期二)下午2:00至12月07日(農期二)下午3:00止,上網執行網路報到及登記作業。<br/>(正取系所請貼選進入該系所並確認思考要報知)、備取系所請貼選進人該系所並電記選構意題。)</li> <li>2.84本=84((の)431)(日本)の目的確認の(の)48((回)48)(第1984年)</li> <li>2.84本=84((の)431)(日本)の目的確認の(の)48((回)48)(第1984年)</li> </ol> |                                                                              |                                                           |                         |  |  |
|         | • 申請提早入學                                                  |                     |                                                                                                    |                                                                              |                                                           |                         |  |  |
|         | וא של דבי יחד שא                                          |                     |                                                                                                    |                                                                              | DVT H+X239                                                |                         |  |  |
|         | <ul> <li>● 首頁</li> <li>● 報名作業</li> <li>● 封生姓名:</li> </ul> |                     | 區 🛕 報到/遞補作業<br>到/遞補作業 / 登記遞補                                                                                                    | ŧ                                                                            |                                                           |                         |  |  |
|         | <ul> <li>資料上傳.報名費繳費</li> </ul>                            | <b></b>             | 登記遞補▶▶▶                                                                                                    |                                                                              |                                                           |                         |  |  |
|         |                                                           | □ 姓名                | :                                                                                                    |                                                                              |                                                           |                         |  |  |
|         | 通知訊息(New)                                                 | ▫ 系所                | <b>組別:</b> 資訊管理系碩士                                                                                                    | _班甲組                                                                         |                                                           |                         |  |  |
|         | 修改基本資料<br>(報名截止不得修改)                                      | 『目前                 | 狀態:尚未選擇 🛛                                                                                                    | 回系所選單                                                                        |                                                           |                         |  |  |
|         | • 列印准考證                                                   |                     | 我要说                                                                                                    | 透補 我選擇放棄遞補                                                                   |                                                           |                         |  |  |
|         | □□□□□□□                                                   | 1.1值里               | <ol> <li>. 備取生應於110年11月30日(五)下午2:00至12月07日(二)下午3:00止,上綱執行「綱路登記」作業,以表示等候遞補之意<br/><b>箇</b>,逾時以放棄遞補資格論(網路登記作業網址:http://www.ntust.edu.tw/111entry1)。</li> </ol>                                                                                        |                                                                              |                                                           |                         |  |  |
|         | 複查作業                                                      | 2. 正耳               | Q生未依規定時間完成報                                                                                                    | 服到者,其缺額將由已完成網路登記之備取生依                                                        | 序遞補。                                                      |                         |  |  |
|         | 放棄錄取.遞補資格<br>(未開放)                                        | 3. 本村<br>訊、         | 交將於110年12月09日(<br>E-mail通知可遞補之(                                                                                                    | (四)下午2:00網路公告 <b>「正取生完成報到名單及</b><br>莆取生到校辦理「網路報到」手續, <b>請考生務必</b>            | <b>備取生可遞補報到名單」</b> ,遇有缺額,並以調<br><u>主動上網查詢</u> 。           | 手機簡                     |  |  |
|         | 申請提早入學                                                    | 4. 備耳<br><b>件</b> 正 | 又生網路報到時,應依約<br>E <b>面」。2.「報到切結</b> 調                                                                                                    | 罔路報名所登録之報考資格上傳證件(與正取生<br>書」。 <b>3.「畢業證書正本(本國學歷應繳驗中文</b> 版                    | 之規定相同),報到應上傳下列證件: <b>1.</b> 「」<br>近,應屆畢業生請上傳蓋有註冊章之學生證或    | 身分證<br>[110學            |  |  |
|         | •修改通訊資料                                                   | 年度 證件               | <b>ξ第1學期在學證明)」。</b><br>#(如修業證明、考試證                                                                                                    | ,4.持境外學歷或大陸學歷請依簡章第9頁上傳。<br>書等)。※其他因身分所涉之相關法令所需繳交                             | <b>2備證件。</b> ※以同等學力資格報考者應另備同<br>之資格證明(如現役軍人准考證明、學分證書      | 司等學力<br>証本              |  |  |
|         | • 修改密碼                                                    | 等)。<br>(等)。         |                                                                                                    | 主义准确体书 阳光光空的波技 主体于归则                                                         |                                                           | <del>ارور (11 وار</del> |  |  |
|         | • 登出                                                      | 5. 通興<br>生俗         | 8木報到以木依規定上1<br>友序遞補。                                                                                                    | <b>粤心悄益忤者,倪烏放葉錄取貨格(事後</b> 个得以                                                | (111)理田安水痈皲到) , 具缺額田同糸所組                                  | 之悀耿                     |  |  |
|         |                                                           | 6. 本村               | 交辦理備取生遞補作業3                                                                                                    | 至111年02月08日(二)止,事後若再有缺額不再                                                    | 遞補。                                                       |                         |  |  |
|         |                                                           | ※ 本I<br>執行が<br>※ 本I | 須招生録取生報到後欲<br>枚棄録取資格作業,録<br>酒招生録取之考生於報                                                                                                    | 放棄者,應於當梯遞補報到結束後,上網(http:<br>取資格一經放棄,不得以任何理由要求回復。<br>到後 應依提定日期(約1111年8日底 依木校行 | //www.ntust.edu.tw/111entry1)進入考生<br>事廢為進)辦理註冊 渝田未註冊者取淄其入 | 事區                      |  |  |

※本項招生錄取之考生於報到後,應依規定日期(約111年8月底,依本校行事曆為準)辦理註冊,逾期未註冊者取消其入學資格。

### 步驟三: 登記遞補後,確定送出。備取生遞補意願網路登記截止日期前,皆可異動登

| 記遞補意願。                                                  |                                                                                  |
|---------------------------------------------------------|----------------------------------------------------------------------------------|
| ⓒ首頁                                                     | ◆ 考生事區 ▲ 報到/遞補作業                                                                 |
| <ul> <li>注姓名:</li> <li>資料上傳報名費繳費</li> <li>作業</li> </ul> | 首頁 / 報到/遞補作業 / 登記遞補<br><b>◆◆◆登記遞補 ▶</b> ▶▶                                       |
| 通知訊息(New)                                               | 父 備取生態補意解約容益2歳1日期<br>(您可在2021-12-07-15:00以前,再次異動您的狀態。)                           |
| 修改基本資料<br>(報名截止不得修改)                                    | <ul> <li>■ 推考證號:115200076</li> <li>■ 錄取結果: 資訊工程系碼十冊乙組(AID)資安領域)構取第52名</li> </ul> |
| 列印准考證<br>口試繳費作業                                         | ■請怒辦理登記遞補作 <u>業</u> :<br>*是否登記遞補: ● 登記遞補                                         |
| 複查作業                                                    |                                                                                  |
| 放棄錄取.遞補資格<br>(尚未開放)                                     |                                                                                  |
| 申請提早入學                                                  |                                                                                  |
| 修改通訊資料                                                  |                                                                                  |
| 修改密碼                                                    | 取消 確定送出                                                                          |

**放棄遞補**,請填寫原因後送出。備取生遞補意願網路登記截止日期前,皆可

| 異動登記遞                | 補意願。                                                                             |  |  |  |
|----------------------|----------------------------------------------------------------------------------|--|--|--|
| ⑤ 首頁 ● <u>報名作業</u>   | ◆ 考生專區 ▲ 報到/遞補作業                                                                 |  |  |  |
| f生姓名:<br>資料上傳,報名費繳費  | 首頁 / 報到/遞補作業 / 登記遞補                                                              |  |  |  |
| 作業<br>通知訊息(New)      | <ul> <li>② 備取生遞補意歸納路登記載止日期</li> <li>(您可在2021-12-07-15:00以前,再次異動您的狀態。)</li> </ul> |  |  |  |
| 修改基本資料<br>(報名截止不得修改) | □ <b>准考證號:</b> 115200076<br>□ <b>錄取結果:</b> 資訊工程系碩士班乙組(AI及資安領域)備取第52名             |  |  |  |
| 列印准考證<br>口試繳費作業      | □ 請您辦理登記遞補作業: *是否登記遞補: ○ 登記遞補                                                    |  |  |  |
| 複查作業                 | <ul> <li>◎ 放集遮袖</li> <li>* 放棄遮袖 医因: ○ 考上他校</li> </ul>                            |  |  |  |
| 放棄錄取.遞補資格<br>(尚未開放)  |                                                                                  |  |  |  |
| 申請提早入學               | 請儘量項惡以供參考。                                                                       |  |  |  |
| 修改通訊資料<br>修改密碼       | 取消 確定送出                                                                          |  |  |  |

#### 備取生遞補報到

- 1. 備取生應於收到遞補通知後,於規定時間內上網進入考生專區執行網路報到登記作業
- 64報考本校二系(所、組)以上者,當梯次有兩系所以上均獲遞補資格,僅能擇一系 (所、組)辦理報到,報到後不得申請更改系(所、組)別。
- 倘考生已報到一系所,又獲另一系所遞補資格,考生如欲報到遞補系所時,應先放棄 先前已完成報到之系所,方可辦理遞補系所之報到作業。
- 點選「願意報到入學」表示願意報到入學之意願;點選「願意報到入學」者,需上傳 「身分證件正面」、「學歷證件」及「報到切結書」,資料上傳皆完成後,並按「確認報 到」,始為完成報到手續。
- 逾時未登錄或未完成報到手續,即視為自願放棄入學資格,其缺額由備取生依序遞 補,事後不得以任何理由要求補報到。
- 6. 登錄願意報到入學後,擬放棄入學資格者,應於報到當梯次公告完成報到名單後,使 得上網進入考生專區執行放棄入學資格作業,入學資格一經放棄,不得以任何理由要 求回復。

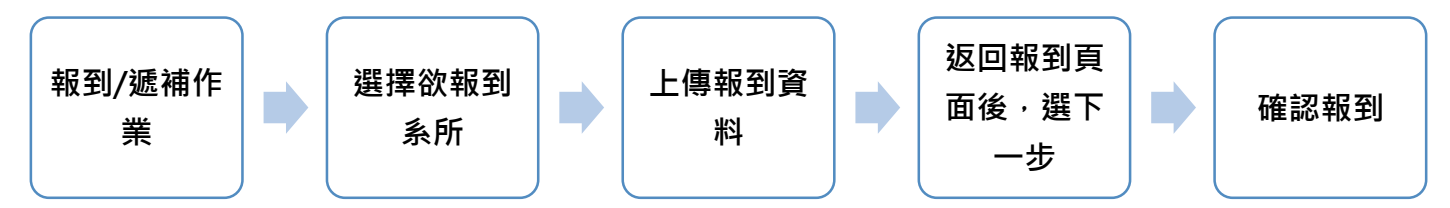

遞補報到-僅一系所可遞補報到的狀況:

步驟一:

〕首頁 🕒 報名作業 🗠 考生專區 🔺 報到/遞補作

點選報到/遞補作業·再選擇您欲報到的系所(如下)

|                               |                                                                  | terror and the second second se |                                                             |                                             |  |  |
|-------------------------------|------------------------------------------------------------------|----------------------------------------------------------------------------------------------------|-------------------------------------------------------------|---------------------------------------------|--|--|
| 考生姓名: <b>王子子</b><br>資料上傳報名費缴費 | 首頁 / 報至<br>選擇系所                                                  | 則作業                                                                                                    |                                                             |                                             |  |  |
| 1F未                           | 選擇系所                                                             | 招生項目                                                                                                    | 系所組別                                                        | 報到登記狀態                                      |  |  |
| 通知訊息(New)                     | 選擇                                                               | 植十班報試招生                                                                                                    | 自動化及控制研究所碩士班                                                | 尚未報到<br>(可報到時間: 2021-10-25 09:00-2021-10-25 |  |  |
| 修改其木容料                        | ,                                                                |                                                                                                    |                                                             | 09:30)                                      |  |  |
| (報名截止不得修改)                    |                                                                  | 碩士班甄試招生                                                                                                    | 電機工程系碩士班丙組                                                  | 登記遞補                                        |  |  |
| 列印准考證                         |                                                                  | ② 注意事項                                                                                                    |                                                             |                                             |  |  |
| 口試繳費作業                        | 1. 請正備取生於110年11月30日(星期二)下午2:00至12月07日(星期二)下午3:00止,上網執行網路報到及登記作業。 |                                                                                                    |                                                             |                                             |  |  |
| 複查作業                          |                                                                  | (正取系所請點選進入該系<br>2. 報考二系(所、組)以上                                                                                                    | 所並確認是否要報到;備取系所請點選進入該系所並登<br>者,如均獲錄取,僅能擇一系(所、組)辦理報到,報<br>~~~ | 記遞補意願。)<br>到後不得申請更改系(所、組)別。請仔細確認要報到         |  |  |
| ■ 放棄錄取.遞補資格                   |                                                                  | 2系(所、組)後,再送出版<br>3.110年12月09日起公告可                                                                                                    | <mark>恩嗣。</mark><br>遞補名單,每梯可遞補考生,請選擇該系所進入確認是                | 否報到。                                        |  |  |
| • 申請提早入學                      |                                                                  |                                                                                                    |                                                             |                                             |  |  |

| 步驟二: | 點選願意報到入學·進入上傳畫面·點選上傳報到文件。             |                                                                                                    |  |  |  |  |  |  |  |  |
|------|---------------------------------------|----------------------------------------------------------------------------------------------------|--|--|--|--|--|--|--|--|
|      | ⓒ 首頁 ⊕ 報名作業                           | ● 首頁 ● 報名作業 ◆ 考生專區 ▲ 報到/遞補作業                                                                                                    |  |  |  |  |  |  |  |  |
|      | ¥生姓名:▲ <b>月二日</b><br>資料上傳,報名費缴費<br>作業 | ■ 姓名: <b>■■</b><br>■ 姓名: <b>■</b><br>■ 死所組計:自動化及控制研究所積十班                                                                               |  |  |  |  |  |  |  |  |
|      | 通知訊息(New)                             |                                                                                                    |  |  |  |  |  |  |  |  |
|      | 修改基本資料<br>(報名截止不得修改)                  | 願意報到入學 放棄入學資格                                                                                                    |  |  |  |  |  |  |  |  |
|      | •列印准考證<br>口試繳費作業                      |                                                                                                    |  |  |  |  |  |  |  |  |
|      | · 複查作業                                |                                                                                                    |  |  |  |  |  |  |  |  |
|      | ● 首頁 ● 報名作業                           |                                                                                                    |  |  |  |  |  |  |  |  |
|      | 皆生姓名:  日本  一  一  一  一                 | <<<> <<<<>網路報到 ▶▶▶ □ 准考證號:112000012 □ 線取結果: 自動化及控制研究所碩士班備取第1名                                                                          |  |  |  |  |  |  |  |  |
|      | <sup>■</sup> 通知訊息(New)                | □ 請您辦理網路報到作業:                                                                                                    |  |  |  |  |  |  |  |  |
|      | 修改基本資料<br>(報名截止不得修改)                  | *是否報到: <sup>10</sup> 報到<br>○ 放棄入學資格                                                                                                    |  |  |  |  |  |  |  |  |
|      | •列印准考證<br>口試繳費作業                      | 上傳報到文件:上 <u>值報到文件</u>                                                                                                    |  |  |  |  |  |  |  |  |
|      | • 複查作業                                |                                                                                                    |  |  |  |  |  |  |  |  |
|      | 放棄錄取.遞補資格                             |                                                                                                    |  |  |  |  |  |  |  |  |
|      | • 申請提早入學                              |                                                                                                    |  |  |  |  |  |  |  |  |
|      | 修改通訊資料                                | ② 注意判項                                                                                                    |  |  |  |  |  |  |  |  |
|      | 修改密碼                                  | 1. 點選,願意報到人學」者,需上傳「身分溫件止面」、「學歷溫件」及「報到功矩書」,資料上傳音完成後,亚按「確認報到」,<br>始為完成報到手環。<br>2. 2015年時時時時時時時時間以了個,即時時日前時時時,時期時時時時時時時時時時,本代不得以及何間中華時時間到 |  |  |  |  |  |  |  |  |
|      | • 登出                                  | 2. 迴時不豆醇或不完成戰到于損,即代為目旗奴集入學資格,具破額出備取王松予遞備,争復不得以任何進田要求備戰到。                                                                               |  |  |  |  |  |  |  |  |
|      |                                       | 取消 下一步                                                                                                    |  |  |  |  |  |  |  |  |

步驟三: 進入上傳畫面,請依規定完成文件上傳;完成上傳者,該文件項目右邊會顯示完 成。完成所有文件上傳後,請點選左上角回報到首頁,繼續完成報到手續。 國立臺灣科技大學111學年度碩博士班甄試招生測試

| <b>第</b> 用科技研究所碩士班甲一組 |            | 選擇檔案               | (將要上傳的檔案拖曳到這裡)        | (須以PDF  | 格式之檔案上傳, | ,檔案大小以 | 以5 MB為M    | 艮)   |
|-----------------------|------------|--------------------|-----------------------|---------|----------|--------|------------|------|
| a報到身分證明文件<br>a報到切結書   | .完成<br>.完成 | × P 檔案時間:<br>179KB | : 2021-11-30 13:32:56 |         |          |        |            |      |
| 回報到學歷證件               | .完成        | ш р <u>t</u>       | ▶ 1 頁 共1頁             | -   + [ | 自動編放 🗧 🗧 | 55     | <b>b</b> 0 | Bì M |
|                       |            |                    |                       |         |          |        |            |      |
|                       |            |                    |                       |         |          |        |            |      |

| 步驟四: | 已完成上傳者                                                            | 音·會顯示已上傳完成·即可點選下一步·確認後請點選 <mark>我確認要報</mark>                                                              |  |  |  |  |  |  |  |  |
|------|-------------------------------------------------------------------|----------------------------------------------------------------------------------------------------|--|--|--|--|--|--|--|--|
|      | 到·送出後便完成報到手續且無法異動報到狀態。                                            |                                                                                                    |  |  |  |  |  |  |  |  |
|      |                                                                   |                                                                                                    |  |  |  |  |  |  |  |  |
|      | 考生姓名: <b>————</b> ————————————————————————————————                | <<< 網路報到 ▶>>                                                                                              |  |  |  |  |  |  |  |  |
|      | 資料上傳.報名費繳費<br>作業                                                  | □ <b>准考證號:</b> 105500017<br>□ <b>錄取結果:</b> 營建工程系碩士班戊組(資訊科技組)正取第7名                                         |  |  |  |  |  |  |  |  |
|      | • 通知訊息(New)                                                       |                                                                                                    |  |  |  |  |  |  |  |  |
|      | • 修改基本資料<br>(報名截止不得修改)                                            | 定山報北; → 44.59 ○ 放棄入學資格                                                                                    |  |  |  |  |  |  |  |  |
|      | •列印准考證<br>口試繳費作業                                                  | 上傳報到文件: <u>上傳報到文件</u> 已上傳完成!                                                                              |  |  |  |  |  |  |  |  |
|      | • 複查作業                                                            |                                                                                                    |  |  |  |  |  |  |  |  |
|      | <ul> <li>         放棄錄取.遞補資格         <sub>(尚未開放)</sub> </li> </ul> |                                                                                                    |  |  |  |  |  |  |  |  |
|      | 申請提早入學                                                            |                                                                                                    |  |  |  |  |  |  |  |  |
|      | • 修改通訊資料                                                          |                                                                                                    |  |  |  |  |  |  |  |  |
|      | • 修改密碼                                                            | 二、 到金 1 勝志我的大学1 多小锅后我的大学之志感,到金 1 瓜果大学真旧1, 到冬5 瓜果大学真旧, 志腐运得错的 2 田夜 医血液 医血液 医血液 医血液 医血液 医血液 医血液 医血液 医血液 医血液 |  |  |  |  |  |  |  |  |
|      | ■登出                                                               | 四、逾期未提到或無法上備調件者,視為放棄錄取資格(事後不得以任何理由要求補報到),其缺額由同系組之備取生体序遞補。                                                 |  |  |  |  |  |  |  |  |
|      | 取消     下一步 <b>○ 首頁</b> ② 報名作業         ◆ 考生專區         ▲ 報到/顾補作業    |                                                                                                    |  |  |  |  |  |  |  |  |
|      | *                                                                 |                                                                                                    |  |  |  |  |  |  |  |  |
|      | <ul> <li>         ・資料上傳.報名費繳費         作業     </li> </ul>          | <<< 網路報2J ►►►                                                                                             |  |  |  |  |  |  |  |  |
|      | • 通知訊息(New)                                                       | V IEHVĘEPWER                                                                                              |  |  |  |  |  |  |  |  |
|      | 修改基本資料<br>(報名截止不得修改)                                              | 送出後,便無法再異動報到狀態。報考二系(所、組)以上者,如均獲錄取,僅能擇一系(所、組)辦理報到,報到後不得申請更改<br>系(所、組)別。                                    |  |  |  |  |  |  |  |  |
|      | •列印准考證<br>口試繳費作業                                                  | 取消 我確認要報到                                                                                                 |  |  |  |  |  |  |  |  |
|      | 註:若未完成                                                            | 註:若未完成文件上傳者·無法進行報到作業(如下圖)                                                                                 |  |  |  |  |  |  |  |  |
|      | ●首頁 ● 報名作業                                                        | ◆ 考生專區 ▲ 報到/透補作業                                                                                          |  |  |  |  |  |  |  |  |
|      | 生姓名:                                                              |                                                                                                    |  |  |  |  |  |  |  |  |
|      | 資料上傳.報名費繳費<br>作業                                                  |                                                                                                    |  |  |  |  |  |  |  |  |
|      | 通知訊息(New)                                                         |                                                                                                    |  |  |  |  |  |  |  |  |
|      | 修改基本資料<br>(報名截止不得修改)                                              | ご         止以給切磨認           送出後,便無法再異動報到狀態。                                                                |  |  |  |  |  |  |  |  |
|      | 列印准考證<br>口試繳費作業                                                   | 取消                                                                                                    |  |  |  |  |  |  |  |  |
|      | 複查作業                                                              |                                                                                                    |  |  |  |  |  |  |  |  |

步驟五: 完成所有步驟,可於報到畫面查詢報到狀態

| ⓒ首頁 ⊕ 報名作業                                | ◆ 考生專區 ▲ 報到/遞補作業              |
|-------------------------------------------|-------------------------------|
| 考生姓名: <b>王王王</b><br>• 資料上傳.報名費繳費          | 異動完成!                         |
| 作業                                        |                               |
| 通知訊息(New)<br>修改基本資料<br>(報名截止不得修改)         | • 系所組別:自動化及控制研究所碩士班           |
|                                           | <sup>1</sup> 目前報到狀態: 報到 回系所選單 |
| <ul> <li>列印准考證</li> <li>口試繳費作業</li> </ul> |                               |

#### 幽土垒/弓/千)又/ ᅱᆽᄢᆭᅻᅩᅫᅫᇞᆔᅴᅩᄵᇞ ③ 首頁 ● 報名作業 ⇒ 考生專區 ▲ 報到/遞補作業 考生姓名: 首百 / 報到作業 資料上傳.報名費繳費 選擇系所 作業 選擇系所 招生項目 系所組別 報到登記狀態 報到 <sup>•</sup>通知訊息(New) 選擇 碩士班甄試招生 自動化及控制研究所碩士班 間: 2021-10-25 09:00-2021-10-25 (可報到 09:30) 修改基本資料 (報名截止不得修改) 碩士班甄試招生 電機工程系碩士班丙組 登記遞補 • 列印准考證 注意事項 口試繳費作業 1. 適正備取生於110年11月30日(星期二)下午2:00至12月07日(星期二)下午3:00止,上網執行網路報到及登記作業。 (正取系所請點選進入該系所並確認是否要報到;備取系所請點選進入該系所並登記遞補意題。) • 複查作業 밊. 請仔細确 • 放棄錄取.遞補資格 3.110年12月09日起公告可遞補名單,每梯可遞補考生,請選擇該系所進入確認是否報到。 • 由連伊日 \ 幽

備註:

報考本校二系(所、組)以上者,如均獲錄取,僅能擇一系(所、組)辦理報到, 報到後不得申請更改系(所、組)別。

如考生已完成報到其中一個系所,另一系所便無法辦理報到,如下圖

| ιε <b>Χ</b> +                   |                                                        |       |           |
|---------------------------------|--------------------------------------------------------|-------|-----------|
| ter1.aspx?back=1                |                                                        |       |           |
| o Webex Meet 🔚 Google 表單 📙 表單回應 | entry6.ntust.edu.tw 顯示<br>您已報到其他系所組,無法再進行本系所之報到!<br>確定 | )奇摩字典 | 🛃 完整的貨幣換: |

| 遞補報到-同 | 同梯次有多系所                                                                                                    | 可遞補                                   | 報到的狀況                                                           | :                                                                                          |                                                                                             |  |  |  |
|--------|----------------------------------------------------------------------------------------------------|---------------------------------------|-----------------------------------------------------------------|--------------------------------------------------------------------------------------------|---------------------------------------------------------------------------------------------|--|--|--|
| 步驟一:   | : 點選報到/遞補作業·再選擇您所想報到的系所(如下)                                                                                                    |                                       |                                                                 |                                                                                            |                                                                                             |  |  |  |
|        | *党梯次方雨                                                                                                    | 彩所以                                   | ト均准派はま                                                          | 容校,借於挥一多(印                                                                                 | <b>〔</b> 、知〕她田起到,起到後不得                                                                      |  |  |  |
|        |                                                                                                    |                                       |                                                                 |                                                                                            |                                                                                             |  |  |  |
|        | <b>甲請史</b> 仪糸( <u>竹、</u> 紐)                                                                                                    |                                       |                                                                 |                                                                                            |                                                                                             |  |  |  |
|        | *如已有完成報到系所,欲改報到遞補系所者,需先執行原報到系所放棄作業,才能                                                                                                    |                                       |                                                                 |                                                                                            |                                                                                             |  |  |  |
|        | 報到遞補系所                                                                                                    | f・(請都                                 | 參考放棄錄即                                                          | Q.遞補資格作業說明)                                                                                |                                                                                             |  |  |  |
|        | ⓒ 首頁 → 報名作業                                                                                                    | · · ·<br>◆ <u>考</u> 生專[               | 显 ↓ 報到/遞補作業                                                     |                                                                                            |                                                                                             |  |  |  |
|        | 考生姓名:                                                                                                    | 首頁/報到                                 | 间作業                                                             |                                                                                            |                                                                                             |  |  |  |
|        | 資料上傳.報名費繳費                                                                                                    | 選擇系所                                  |                                                                 |                                                                                            |                                                                                             |  |  |  |
|        |                                                                                                    | 選擇系所                                  | 招生項目                                                            | <b>系所組別</b><br>巻建工程系码十班世纪(資訊利拮纽)                                                           | 報到登記狀態                                                                                      |  |  |  |
|        | 通知訊息(New)                                                                                                    | NRR 1000                              |                                                                 |                                                                                            | *1039)<br>尚末報到                                                                              |  |  |  |
|        | 1 修 以 基 本 貞 科<br>(報名截止不得修改)                                                                                                    | 選擇                                    | 傾士坩뫸試招生                                                         | 目動化及控制研究所頓士班                                                                               | (可報到時間: 2021-10-25 09:00-2021-10-25<br>09:30)                                               |  |  |  |
|        | <ul> <li>列印准考證</li> <li>口試繳費作業</li> </ul>                                                                                                    | 選擇                                    | 碩士班甄試招生                                                         | 材料科學與工程系碩士班甲組                                                                              | 回來報型<br>(可報到時間:2021-10-25 09:00-2021-10-25<br>09:30)                                        |  |  |  |
|        | • 複查作業                                                                                                    |                                       | 博士班甄試招生                                                         | 營建工程系博士班                                                                                   | 報到                                                                                          |  |  |  |
|        | ■ 放棄錄取.遞補資格                                                                                                    |                                       | ② 注意事項                                                          |                                                                                            |                                                                                             |  |  |  |
|        | 申請提早入學                                                                                                    |                                       | 1. 請正備取生於110年11<br>(正取系所請點選進入該                                  | 月30日(星期二)下午2:00至12月07日(星期二<br>蒸所並 <b>確認是否要報到;備取</b> 系所請點選進入該<br>上表 如此獲得期。僅分時 系(66 4月)1997年 | 2)下午3:00止,上網執行網路報到及登記作業。<br>系所並 <b>登記途相意願</b> 。)<br>Hand - 280%年7月中時第月17月(16)日,時代7個1時初期4月11 |  |  |  |
|        | 修改通訊資料                                                                                                    |                                       | 2. 報告一部(四、細)以<br>之系(所、組)後,再送<br>3. 110年12月09日起公告                | 工者,如均援 <b>政权,律能择一次(约、祖)新建</b> 筑<br><mark>出意願。</mark><br>河派猫名單,每梯可派猫考牛,請選摆該系所准。             |                                                                                             |  |  |  |
|        | 修改密碼                                                                                                    | I                                     |                                                                 |                                                                                            |                                                                                             |  |  |  |
| 步驟二:   | <ul> <li>點選願意報至</li> <li>● 首頁 ● 郵名作業</li> <li>● 資料上傳、報名費繳費<br/>作業</li> <li>● 通知訊息(New)</li> <li>● 修改基本資料<br/>(報名載止不得等改)</li> <li>● 列印准考證<br/>口試繳費作業</li> </ul> | IJ入學<br>↓ ☆ 考生』<br>◎ 姓谷<br>◎ 新<br>□ 태 | 進入上傳畫<br>圖▲報到/滅補作<br>網路報到 ►►►<br>稲間別:自動化及控制<br>前報到狀態:尚未報到<br>原意 |                                                                                            | 件。                                                                                          |  |  |  |
|        | 複查作業                                                                                                    | -                                     |                                                                 |                                                                                            |                                                                                             |  |  |  |
|        | ● 首頁 ● 報名作業                                                                                                    | ✿ 考生專區                                | ▲ 報到/遞補作業                                                       |                                                                                            |                                                                                             |  |  |  |
|        | <u>考生姓名</u> :<br>資料上傳:報名費缴費<br>作業                                                                                                    | <ul> <li>准考證</li> <li>錄取結</li> </ul>  | 各報至到 ▶▶▶▶<br>號:112000012<br>果:自動化及控制研究                          | 所碩士班備取第1名                                                                                  |                                                                                             |  |  |  |
|        | 通知訊息(New)                                                                                                    | " 請您辦                                 | 理網路報到作業:<br>:是否報到: ◎ 報到                                         |                                                                                            |                                                                                             |  |  |  |
|        | 6 修改基本資料<br>(報名截止不得修改)                                                                                                    |                                       | ○ 放棄入                                                           | 學資格                                                                                        |                                                                                             |  |  |  |
|        | •列印准考證<br>口試繳費作業                                                                                                    | 上                                     | 專報到文件 上傳報到文                                                     | (性                                                                                         |                                                                                             |  |  |  |
|        | • 複查作業                                                                                                    |                                       |                                                                 |                                                                                            |                                                                                             |  |  |  |
|        | 放棄錄取.遞補資格                                                                                                    |                                       |                                                                 |                                                                                            |                                                                                             |  |  |  |
|        | 申請提早入學                                                                                                    | г                                     |                                                                 |                                                                                            |                                                                                             |  |  |  |
|        | 修改通訊資料                                                                                                    |                                       | ✓ 注意事項<br>1. 點選「願意報到入學」者                                        | 首,需上傳「身分證件正面」、「學歷證件」及「邽                                                                    | 段到切結書」,資料上傳皆完成後,並按「確認報到」,                                                                   |  |  |  |
|        | 修改密碼                                                                                                    |                                       | 始為完成報到手續。<br>2. 逾時未登錄或未完成報到                                     | 1手續,即視為自願放棄入學資格,其缺額由備取生                                                                    | E依字透補,事後不得以任何理由要求補報到。                                                                       |  |  |  |
|        | •登出                                                                                                    | L                                     | 取消 下-                                                           | 步                                                                                          |                                                                                             |  |  |  |

| 步驟三: | 進入上傳畫面                                         | ·請依規定完成文件上傳;完成上傳者·該文件項目右邊會顯示完                                               |
|------|------------------------------------------------|-----------------------------------------------------------------------------|
|      | 成。完成所有                                         | → → → → → → → → → → → → → → → → → → →                                       |
|      |                                                |                                                                             |
|      | 首頁 報名作業                                        | 國立室伺什IX八子——子十反映侍工址式或加工刑或<br>對專圖 觀辨業                                         |
|      | ▶▶▶ 報到文件上傳:                                    | 回報到首頁(上傳完畢,請繼續回到報到首頁完成報到。)                                                  |
|      | 應用科技研究所碩士班                                     | 甲一組 (須以PDF格式之檔案上傳,檔案大小以5 MB為限)                                              |
|      | ■報到身分證明文件                                      | 完成<br>「完成」 「時間」 「時間」 「時間」 「時間」 「時間」 「時間」 「時間」 「時間                           |
|      | 副報到切結書     日報到學歷證件                             |                                                                             |
|      |                                                |                                                                             |
|      |                                                |                                                                             |
|      |                                                | TEST                                                                        |
|      |                                                |                                                                             |
|      |                                                |                                                                             |
| 步驟四: | 已完成上傳者<br>                                     | ·曾顯不已上傳完成·即可點選下一步·確認後請點選找確認要報                                               |
|      | 到·送出後便                                         | 完成報到手續且無法異動報到狀態。                                                            |
|      | ⓒ 首頁 ● 報名作業                                    | ◆考生專區 ▲ 報到/滤補作業                                                             |
|      | 皆生姓名                                           |                                                                             |
|      | ● 資料上傳.報名費繳費                                   |                                                                             |
|      | 作業<br>                                         | <ul> <li>         ·</li></ul>                                               |
|      | 修改基本資料                                         | *是否報到: <sup>③</sup> 報到                                                      |
|      | (報名截止不得修改)                                     |                                                                             |
|      | <ul> <li>列印准考證</li> <li>口試繳費作業</li> </ul>      | 工博報到又针,工 <b>用超到又</b> 打。                                                     |
|      | • 複查作業                                         |                                                                             |
|      | <ul> <li>放棄錄取.遞補資格</li> </ul>                  |                                                                             |
|      | 申請提早入學                                         |                                                                             |
|      | 修改通訊資料                                         | 2 注意判項 1. 點選「願意報到入學」者,需上傳「身分證件正面」、「學歷證件」及「報到切結書」,資料上傳嘗完成後,並按「確認報到」,         |
|      | 修改密碼                                           | 始為完成報到手續。<br>2. 這時未登錄或未完成報到手續,即視為自願放棄入學資格,其缺額由備取生依序遞補,事後不得以任何理由要求補報到。       |
|      | - 登出                                           | 取消 下一步                                                                      |
|      |                                                | ◆ <u>考生</u> 專區 ▲ <u>報到/滅補作業</u>                                             |
|      | 老什城々                                           |                                                                             |
|      | 資料上傳.報名費繳費                                     | <<<網路報到▶▶▶                                                                  |
|      | 作業                                             |                                                                             |
|      | •通知訊息(New)                                     | ② 正规控码编部<br>送出後,便無法再異點部到狀態, 認考二系(所, 组)以上者,如均傳錄取,僅影響一系(所, 组) 設理部到, 報到後不得申請更改 |
|      | <ul> <li>修改基本資料</li> <li>(報名截止不得修改)</li> </ul> | 系 (所、组) 別.                                                                  |
|      | 列印准考證<br>口試驗專作業                                | 取消 我確認要報到                                                                   |
|      | 니마찌코마未                                         |                                                                             |

# 註:若未完成文件上傳者·無法進行報到作業(如下圖)

| ⓒ 首頁 ⊕ 報名作業              | ◆考生専區 → 報到/遞補作業                      |
|--------------------------|--------------------------------------|
| 生姓名:<br>資料上傳.報名費繳費<br>作業 | <<< 網路報到 >>><br>尚未完成上傳報到文件, 無法辦理報到!! |
| 通知訊息(New)                | D                                    |
| 修改基本資料<br>(報名截止不得修改)     | ツ 正珠短頭認           送出後,便無法再異動報到狀態。    |
| 列印准考證<br>口試繳費作業          | 取消                                   |

步驟五: 完成所有步驟,可於報到畫面查詢報到狀態

| 중 首頁                                           | 3作業 💠   | 考生專區 🔺 報到/                                                                                                    | 遞補作業                     |                                                       |  |  |  |  |
|------------------------------------------------|---------|----------------------------------------------------------------------------------------------------|--------------------------|-------------------------------------------------------|--|--|--|--|
| 考生姓 <b>王</b><br>資料上傳.報名費錄<br>作業                | 改費      | ✓ < 網路報到 >> ■ 姓名:                                                                                                    | ▶  >                     |                                                       |  |  |  |  |
| 通知訊息(New)                                      |         | ■ 系所組別:自動化                                                                                                    | 及控制研究所碩士班                |                                                       |  |  |  |  |
| <ul> <li>修改基本資料</li> <li>(報名截止不得修改)</li> </ul> |         | 目則報到狀態: 韩                                                                                                    | <b>送到</b>                |                                                       |  |  |  |  |
| •列印准考證<br>口試繳費作業                               |         |                                                                                                    |                          |                                                       |  |  |  |  |
| 複查作業                                           |         |                                                                                                    |                          |                                                       |  |  |  |  |
| ● 首頁 ● 報名作業                                    | ★ 考生專   | 區 ▲ 報到/遞補作業                                                                                                    |                          |                                                       |  |  |  |  |
| 考生姓名:                                          | 首頁 / 報3 | 创作業                                                                                                    |                          |                                                       |  |  |  |  |
| ● 資料上傳.報名費繳費                                   | 選擇系所    |                                                                                                    |                          |                                                       |  |  |  |  |
| 作業                                             | 選擇系所    | 招生項目                                                                                                    | 系所組別                     | 報到登記狀態                                                |  |  |  |  |
| ┛通知訊息(New)                                     |         | 碩士班甄試招生                                                                                                    | 營建工程系碩士班戊組(資訊科技組)        | 放棄錄取資格                                                |  |  |  |  |
| <ul> <li>修改基本資料<br/>(報名截止不得修改)</li> </ul>      | 選擇      | 碩士班甄試招生                                                                                                    | 自動化及控制研究所碩士班             | 報到<br>(可報到時間: 2021-10-25 09:00-2021-10-25<br>10:30)   |  |  |  |  |
| • 列印准考證<br>口試繳費作業                              | 選擇      | 碩士班甄試招生                                                                                                    | 材料科學與工程系碩士班甲組            | 尚未報到<br>(可報到時間: 2021-10-25 09:00-2021-10-25<br>10:30) |  |  |  |  |
| ● 複查作業                                         |         | 博士班甄試招生                                                                                                    | 營建工程系博士班                 | 報到                                                    |  |  |  |  |
| <ul> <li>放棄錄取.遞補資格</li> </ul>                  |         | ② 注意事項                                                                                                    |                          |                                                       |  |  |  |  |
| • 申請提早入學                                       |         | <ol> <li>請正備取生於110年11月30日(星期二)下午2:00至12月07日(星期二)下午3:00止,上網執行網路報到及登記作業。<br/>(正取系所請點選進入該系所並確認是否要報到;備取系所請點選進入該系所並登記遞補意願。)</li> </ol> |                          |                                                       |  |  |  |  |
| • 修改通訊資料                                       |         | 2. 羅考二系(所、組)以上者,如均獲課取,僅能擇一系(所、組)辦理報到,報到後不得申請更改系(所、組)別。請仔細確認<br>之系(所、組)後,再送出意題。<br>0.4106/13-2007日(公告可能有意思。每接可能接合出。這關環故系に小」你却見不起到。 |                          |                                                       |  |  |  |  |
| • 修უ家雁                                         |         | 5.110年12月09日起公告                                                                                                    | "可返佣石里,每体可返佣考生,请選擇該系所進入了 |                                                       |  |  |  |  |

備註:

報考本校二系(所、組)以上者,如均獲錄取,僅能擇一系(所、組)辦理報到, 報到後不得申請更改系(所、組)別。

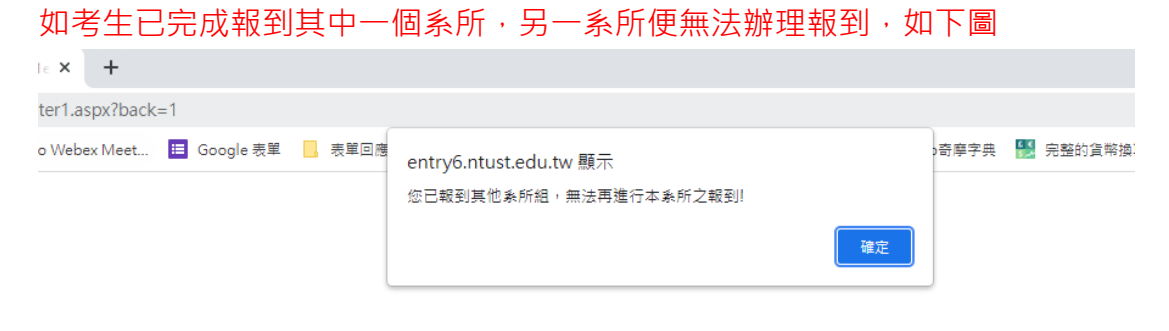

# 放棄錄取學.遞補資格作業

- 1. 放棄遞補資格操作步驟同放棄入學作業。
- 已完成報到手續之錄取生,若因個人特殊事由欲放棄錄取資格者,得於報到當梯次公告完成報到名單後,完成以下放棄錄取資格程序。
- 如已有完成報到系所,欲改報到遞補系所者,需先執行原報到系所放棄作業,才能報 到遞補系所。
   3. 如已有完成報到系所,欲改報到遞補系所者,需先執行原報到系所放棄作業,才能報

※ 特別提醒:錄取生一經放棄,即不可以任何理由要求回復,考生於放棄前請審慎考 慮。

步驟一: 點選放棄錄取.遞補資格 (如下)

放棄錄取.遞補資格→選擇欲放棄之系所→放棄送出

|      | ● 首頁 ● 報名作業                                                                                              | ◆ 考生專區         ▲ 報到/派袖作業                                                                                                    |  |  |  |  |  |  |
|------|----------------------------------------------------------------------------------------------------|----------------------------------------------------------------------------------------------------|--|--|--|--|--|--|
|      | <ul> <li></li></ul>                                                                                      | <                                                                                                    |  |  |  |  |  |  |
|      | · 通知訊息(New)                                                                                              | 選擇系所                                                                                                    |  |  |  |  |  |  |
|      | 修改基本資料<br>(報名截止不得修改)                                                                                     | 選擇系所         系所組別         報到登記狀態           材料科學與工程系碩士班甲組         登記遞補                                                                                                    |  |  |  |  |  |  |
|      | •列印准考證<br>口試繳費作業                                                                                         | 選擇     營建工程系博士班     報到       選擇     營建工程系碩士班戊組(資訊科技組)     報到                                                                                                    |  |  |  |  |  |  |
|      | • 複查作業                                                                                                   | 自動化及控制研究所碩士班登記遞補                                                                                                    |  |  |  |  |  |  |
|      | • 放棄錄取.遞補資格                                                                                              |                                                                                                    |  |  |  |  |  |  |
| 步驟二: | 點選我要放棄                                                                                                   | 點選 <mark>我要放棄錄取資格,並填寫原因後送出</mark>                                                                                                    |  |  |  |  |  |  |
|      | <ul> <li>⑥首頁</li> <li>● 報名作業</li> </ul>                                                                  | ◆ 芳生專區 ▲ 報到/遞補作業                                                                                                    |  |  |  |  |  |  |
|      | 考生姓名: <b>美国王</b><br>資料上傳報名費繳費                                                                            | <<< ★                                                                                                    |  |  |  |  |  |  |
|      | 1F耒<br>通知訊息(New)                                                                                         | □ <b>系所組別:</b> 營建工程系碩士班戊組(資訊科技組)                                                                                                    |  |  |  |  |  |  |
|      | 修改基本資料<br>(報名截止不得修改)                                                                                     | <ul> <li>目前報到狀態:報到</li> <li>13度政策錄取資格</li> <li>已完成報到手續之錄取生,若因個人特殊事由欲放棄錄取資格者(報到、註冊),得於當梯報到結束後,完成以下放棄錄取資格程序</li> <li>※</li> <li>※特別提醒:錄取生一經放棄,即不可以任何理由要求回復,考生於放棄前請審慎考慮。     </li> </ul> |  |  |  |  |  |  |
|      | 列印准考證<br>口試繳費作業                                                                                          |                                                                                                    |  |  |  |  |  |  |
|      | ■ 複查作業                                                                                                   | 「複査作業」                                                                                                    |  |  |  |  |  |  |
|      | * 放棄錄取.遞補資格                                                                                              | 放棄錄取、遞補資格                                                                                                    |  |  |  |  |  |  |
|      | ● 首頁 ● 報名作                                                                                               | 業 ☆ 考生專區 ▲ 報到/遞補作業                                                                                                    |  |  |  |  |  |  |
|      | 考生姓名: 第二十二章 一章 令人的人,这个人的人,也不是有些。<br>一章 令人的人,这个人的人,也不是有些。<br>一章 令人,这个人,这个人,这个人,这个人,这个人,这个人,这个人,这个人,这个人,这个 |                                                                                                    |  |  |  |  |  |  |
|      | <sup>■</sup> 通知訊息(New)                                                                                   | 本人自願放棄錄取資格,若已使用貴校學生資訊系統或e-mail信箱,同意由貴校刪除本人之資料及信件,本人概無異議。                                                                                                    |  |  |  |  |  |  |
|      | <ul> <li>修改基本資料</li> <li>(報名截止不得修改)</li> </ul>                                                           | <ul> <li>■ 准考證號:105500017</li> <li>■ 錄取結果: 營建工程系碩士班戊組(資訊科技組)正取第7名</li> </ul>                                                                                                    |  |  |  |  |  |  |
|      | •列印准考證<br>口試繳費作業                                                                                         | *放棄錄取資格原因: <ul> <li>考上他校, 學校:</li> <li>[est]</li> </ul>                                                                                                    |  |  |  |  |  |  |
|      | • 複查作業                                                                                                   | ○ 其他, 其他原因:                                                                                                    |  |  |  |  |  |  |
|      | • 放棄錄取.遞補資格                                                                                              | (請儘量填寫以供參考。)                                                                                                    |  |  |  |  |  |  |
|      | 申請提早入學                                                                                                   | 取消 下一步                                                                                                    |  |  |  |  |  |  |

| 步驟三: | 錄取生一經放棄 <sup>,</sup> 即不可以任何理由要求回復,考生於放棄前請審慎考慮。            |                                                                                                    |  |  |  |  |  |
|------|-----------------------------------------------------------|----------------------------------------------------------------------------------------------------|--|--|--|--|--|
|      | ⓒ首頁 ⊕ 報名作業                                                | ◆ 考生專區 ▲ 報到/遞補作業                                                                                                    |  |  |  |  |  |
|      | f生姓名: <b>2004</b><br>資料上傳報名費缴費<br>作業                      | ▲ < 放棄錄取資格 >>> ⑦ 放棄錄取資格證明書                                                                                                    |  |  |  |  |  |
|      | 通知訊息(New)                                                 | 録取生一經放棄,即不可以任何理由要求回復,考生於放棄前請審慎考慮。                                                                                                    |  |  |  |  |  |
|      | 修改基本資料<br>(報名截止不得修改)                                      | 取消 我確認放棄錄取資格                                                                                                    |  |  |  |  |  |
|      | 列印准考證<br>口試繳費作業                                           |                                                                                                    |  |  |  |  |  |
|      | 複查作業                                                      |                                                                                                    |  |  |  |  |  |
|      | 放棄錄取.遞補資格                                                 |                                                                                                    |  |  |  |  |  |
|      | ●首頁 ● 報名作業                                                | ◆考生專區 ▲ 報到/遞補作業                                                                                                    |  |  |  |  |  |
|      | 皆生姓名: 日本的名言 日本的名言 「 」 「 」 」 「 」 」 「 」 」 、 、 、 、 、 、 、 、 、 | 異動完成!<br><<< 放棄錄取資格 ►►►                                                                                                    |  |  |  |  |  |
|      | • 通知訊息(New)                                               | <ul> <li>姓名: 如本</li> <li>第所組別:營建工程系碩士班戊組(資訊科技組)</li> <li>目前報到狀態:放棄錄取資格</li> <li>已完成報到手續之錄取生,若因個人特殊事由欲放棄錄取資格者(報到、註冊),得於當梯報到結束後,完成以下放棄錄取資格程序</li> <li>※特別提醒:錄取生一經放棄,即不可以任何理由要求回復,考生於放棄前請審慎考慮。</li> </ul> |  |  |  |  |  |
|      | 修改基本資料<br>(報名截止不得修改)                                      |                                                                                                    |  |  |  |  |  |
|      | •列印准考證<br>口試繳費作業                                          |                                                                                                    |  |  |  |  |  |
|      | • 複查作業                                                    |                                                                                                    |  |  |  |  |  |
|      | 放棄錄取.遞補資格                                                 |                                                                                                    |  |  |  |  |  |